Proyectos de Colaboración Escolar en Europa

Jornadas Provinciales sobre eTwinning - Granada

TwinSpace: el aula virtual de eTwinning. Visión del profesorado.

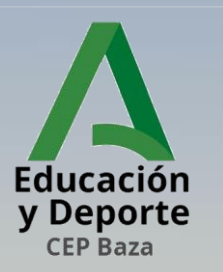

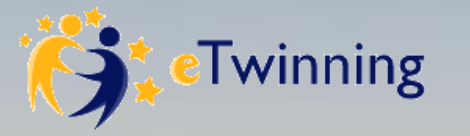

## TwinSpace – Profesorado.

El profesorado puede acceder igual que el alumnado con sus claves de eTwinning Live...

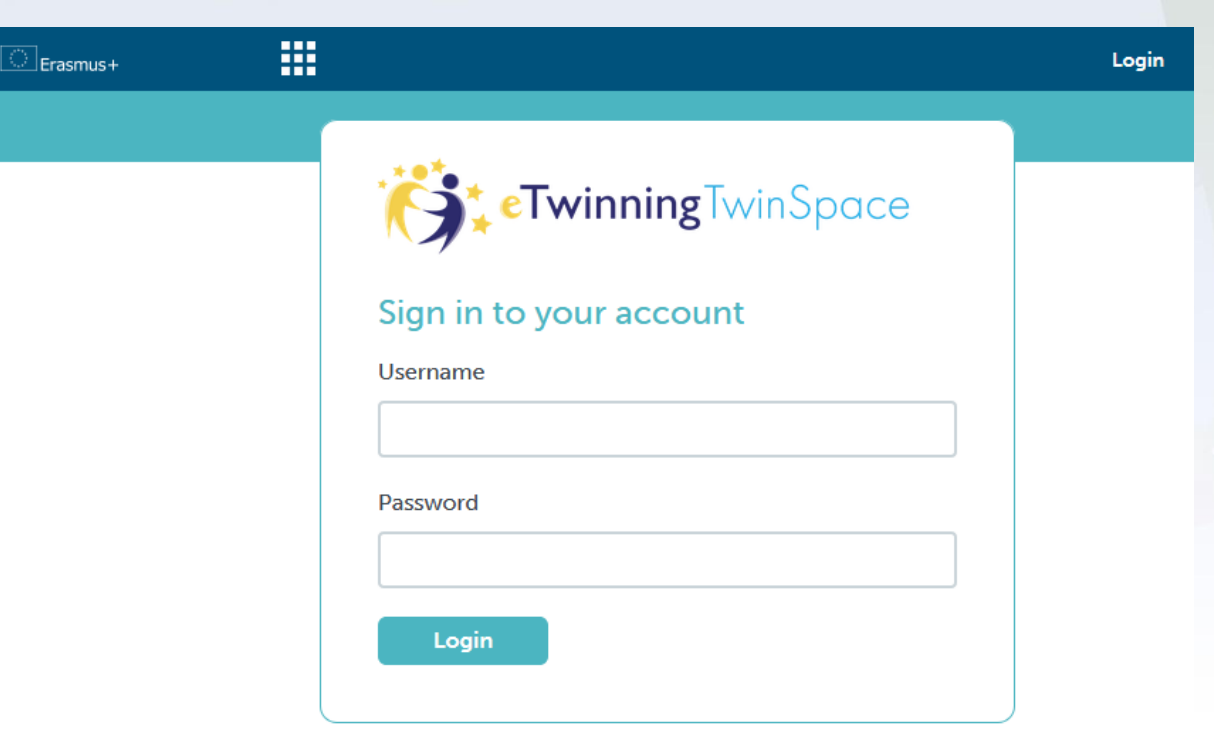

Paso 1: Entrar en twinspace.etwinning.net.

Paso 2: Utilizar las claves de eTwinning Live.

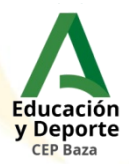

### TwinSpace – Profesorado. O directamente desde la pestaña 'Mis TwinSpaces' de eTwinning Live.

Red. ESenRED

eTwinning · Granada.

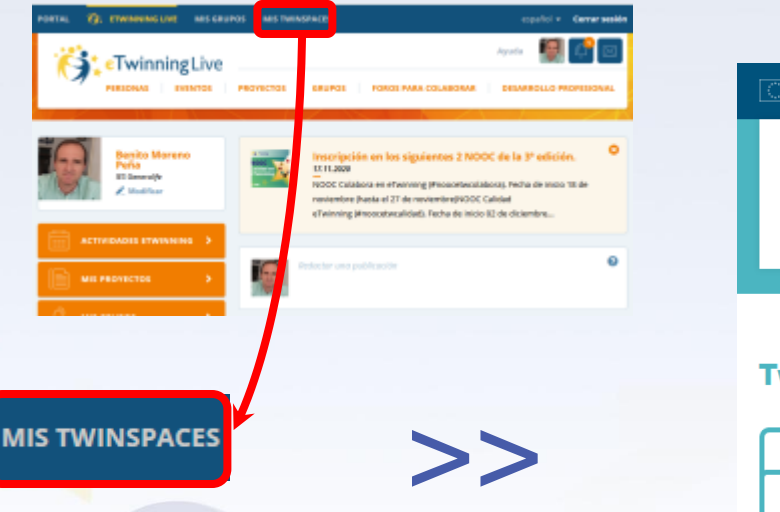

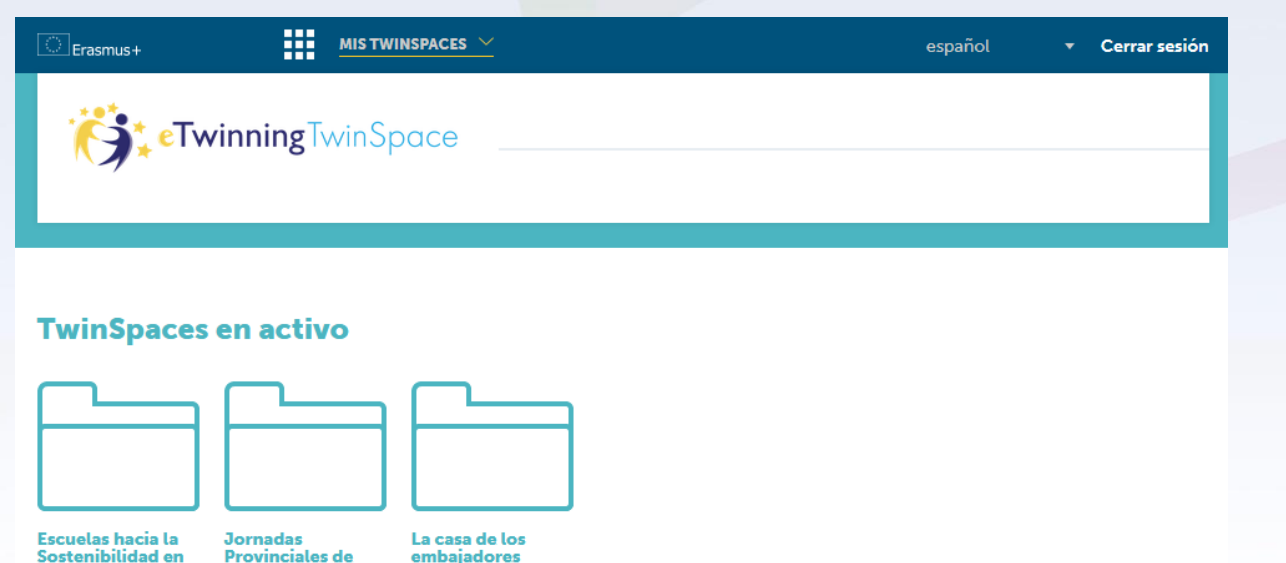

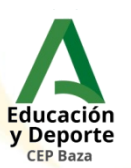

#### TwinSpace – Profesorado. En la pantalla inicial cambian tres cosas: JORNADAS PROVINCIALES DE ETW... $\sim$ español Cerrar sesión Erasmus+ Ayuda eTwinningTwinSpace INICIO PÁGINAS MATERIALES MIEMBROS FORC RELINIONES EN LINE Jornadas Provinciales de eTwinning - Granada. Tablón de docentes Espacio de trabajo para practicar. (+) Publicar actualización Miembros en línea Educación y Deporte **CEP** Baza (+) Publicar algo

Hay un Tablón de docentes, que es solo visible para el profesorado.

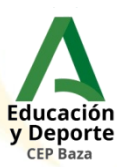

# TwinSpace – Profesorado. En la pantalla inicial cambian tres cosas:

MATERIALES

FOR

#### Jornadas Provinciales de eTwinning - Granada

(+) Publicar algo

INICIO

PAGINAS

Espacio de trabajo para practica

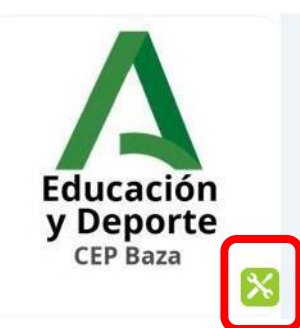

| ada. | Tablón de docentes       |
|------|--------------------------|
| ar.  | 🕂 Publicar actualización |
|      | Miembros en línea        |

**P** 

MIEMBROS

Mediante este botón se puede cambiar el icono, la descripción y el diseño del TwinSpace.

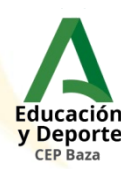

#### TwinSpace – Profesorado. En la pantalla inicial cambian tres cosas: JORNADAS PROVINCIALES DE ETW... $\sim$ español Cerrar sesión Erasmus+ Ayuda eTwinningTwinSpace MIEMBROS INICIO PAGINAS MATERIALES FORC **RELINIONES EN LINE** Jornadas Provinciales de eTwinning - Granada. **Tablón de docentes** Espacio de trabajo para practicar. (+) Publicar actualización Miembros en línea Educación y Deporte **CEP Baza**

(+) Publicar algo

Mediante este botón se puede publicar en el blog del proyecto. Las entradas serán visibles incluso para personas ajenas al proyecto.

Educación y Deporte

### TwinSpace – Profesorado.

El blog sirve para mostrar al exterior cómo está funcionando nuestro proyecto.

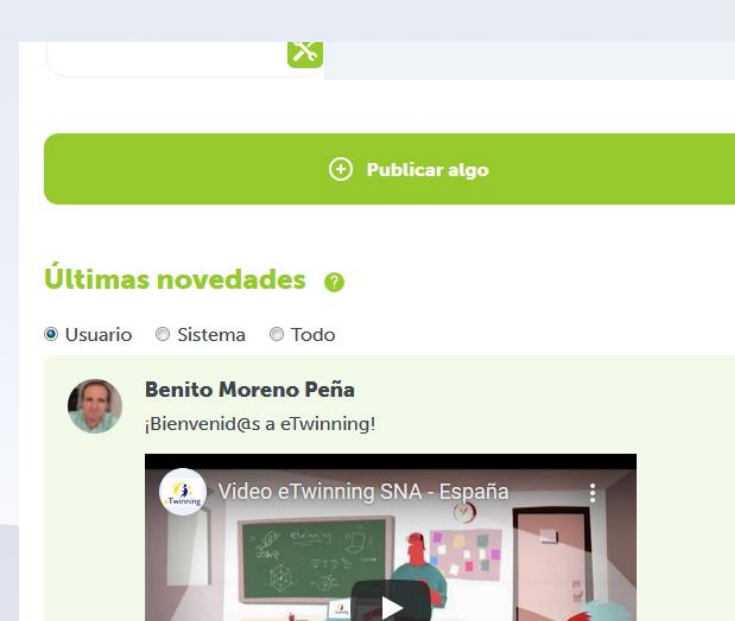

Me gusta · Comentarios · Modificar · Suprimir · Fijar con chincheta

18:39 30.11.2020

Este es un ejemplo de publicación. Se pueden incluir vídeos o imágenes (previamente hay que subirlos a materiales).

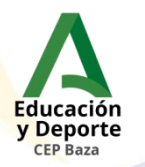

### TwinSpace – Profesorado. Administramos la sección 'Paginas'.

| Erasmus+                                                                                                    | ORNADAS PROVINCIALES DE ETW $\checkmark$       | español                                            | ▼ Cerrar sesi |
|----------------------------------------------------------------------------------------------------|------------------------------------------------|----------------------------------------------------|---------------|
| <b>eTwinning</b>                                                                                                    | inSpace                                        | Ayuda                                              | <b>)</b> () 🖂 |
| "                                                                                                    | IICIO PÁGINAS MATERIALES FORO                  | REUNIONES EN LÍNEA                                 | MIEMBROS      |
| Páginas                                                                                                    | 1. ¡ Bienvenid@s !                             |                                                    |               |
| <ul> <li>1. ; Bienvenid@s !</li> <li>1.1. Actualiza tu perfil.</li> <li>1.2. eTwinning en mi aula.</li> <li>1.3. Tarea en equipo.</li> <li>2. Páginas de los participantes.</li> </ul> |                                                | Come                                               |               |
| Páginas archivadas                                                                                                    | Bienvenid@s al TwinSpac<br>Provinciales de eTw | e de prácticas de las Jo<br>vinning - Granada 2020 | ornadas<br>). |
| 🕂 Crear página                                                                                                    | Como primera tarea te proponer                 | nos:                                               |               |
|                                                                                                    | 1.1. Actualiza tu perfil.                      |                                                    |               |
|                                                                                                    | 1.2. eTwinning en mi aula.                     |                                                    |               |
|                                                                                                    | 1.3. Tarea en equipo.                          |                                                    |               |

Podemos crear páginas, modificarlas, archivarlas, cambiarlas de orden, ...

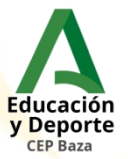

### TwinSpace – Profesorado. Administramos los foros.

| Erasmus+ | JORNADAS PROVINCIALES DE ETW 🗡 | español r          | Cerrar sesión |
|----------|--------------------------------|--------------------|---------------|
|          |                                | Ayuda 🌆            | Ú 🖂           |
|          | INICIO PÁGINAS MATERIALES FORO | REUNIONES EN LÍNEA | MIEMBROS      |

#### Foro 🕜

Abre un debate y luego añade hilos de conversación para que responda el resto de participantes. Si lo deseas, puedes añadir una encuesta a la conversación.

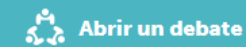

#### Últimos temas de discusión

Introduce eTwinning en tu aula. **0 intervenciones • 30.11.2020** Space Invaders **0 intervenciones • 09.03.2020** Magic 8 Ball **0 intervenciones • 09.03.2020** Ball Bounce **0 intervenciones • 09.03.2020** 

### Solo el profesorado puede crear líneas de debate.

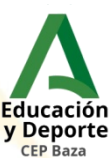

ón

### TwinSpace – Profesorado. Administramos las reuniones en línea.

| Erasmus+                                                                                            | PROVINCIALES DE ETW 🗡             | español 🔹 Cerrar sesió      |
|----------------------------------------------------------------------------------------------------|-----------------------------------|-----------------------------|
|                                                                                                    | се                                | Ayuda 👰 🗋 🖂                 |
| INICIO                                                                                              | PÁGINAS MATERIALES FORO           | REUNIONES EN LÍNEA MIEMBROS |
|                                                                                                    |                                   |                             |
| Reuniones en línea                                                                                  |                                   | Próximas actividades        |
|                                                                                                    |                                   | Actividades anteriores      |
| <b>Entrar a la sala de chat</b><br>Entra en la sala de chat para<br>comunicarte con otros miembros. | Organizar una reunión en<br>línea |                             |
| Podemos descargar<br>las conversaciones                                                             | Podemos organizar<br>sesiones de  |                             |

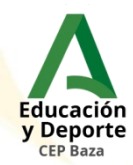

### TwinSpace – Profesorado. Administramos los miembros.

| Erasmus+                                 | JORNADAS PROVINCIALES DE ETW |                                   |                       | español            | <ul> <li>Cerrar sesión</li> </ul> |
|------------------------------------------|------------------------------|-----------------------------------|-----------------------|--------------------|-----------------------------------|
| Twi                                      | nningTwinSp                  | ace                               |                       | Ayuda              |                                   |
| 4                                        | INICIO                       | PÁGINAS MAT                       | FERIALES FORO         | REUNIONES EN LÍNEA | MIEMBROS                          |
| Miembros 🥹                               | 8                            |                                   |                       |                    |                                   |
| 2 docentes                               | ) estudiantes                |                                   | Q<br>2 en línea       | 2                  | 2                                 |
|                                          |                              |                                   |                       | Entrar a la sa     | a de chat                         |
| Buscar                                   | ٩                            |                                   | Contacto              | Miembros           | en línea                          |
| =                                        | Ex                           | oortar listado de invitad         | ciones a estudiantes. | 06                 |                                   |
| Benit<br>Peña                            | o Moreno                     | gran                              | nning<br>ada1         |                    | <b>7</b>                          |
| Administrador                            |                              | Estudiante-admir                  | n. 👻                  |                    |                                   |
| <b>Granada, España</b><br>IES Generalife |                              | Granada, España<br>IES Generalife |                       |                    |                                   |

Podemos dar de alta a nuestro alumnado desde esta sección.

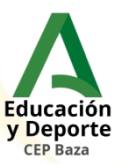

### TwinSpace – Profesorado. Administramos los miembros.

#### **Invitar estudiantes**

Al invitar estudiantes, primero hay que obtener su consentimiento, o el de su familia/tutor/a. Asegúrate de no desvelar ninguna información sensible o privada de tu estudiante. Al cargar fotos en las que aparezca, primero hay que obtener su consentimiento, o el de su familia/tutor/a. Recomendamos encarecidamente el uso de avatares: iconos o imágenes para el perfil. Por favor, consulta en este enlace el resto de información sobre cómo y qué se puede publicar.

Por motivos de seguridad no es posible exportar y descargar las contraseñas de estudiantes. Si se olvida, el o la docente que lo invitara puede restablecerla.

#### 1. Invitar a estudiantes nuevos o de otros TwinSpaces

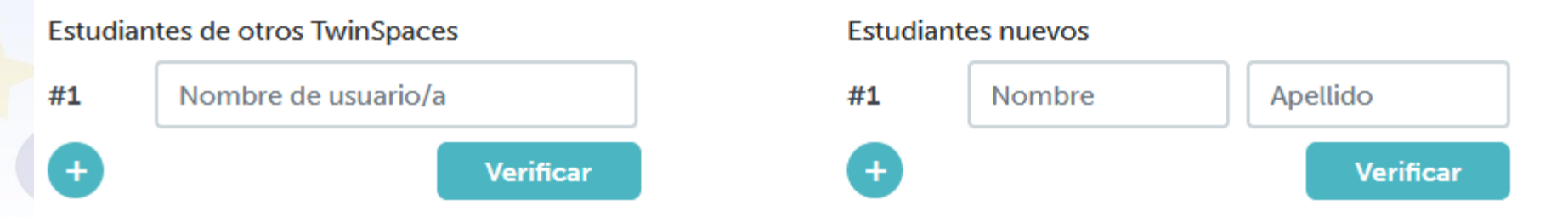

Como ejemplo, mostramos la pantalla para invitar estudiantes.

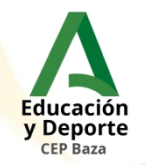

Proyectos de Colaboración Escolar en Europa

j ¡Gracias por vuestra atención!! Rafael Pérez Pérez @rafaperezloja Benito Moreno Peña @benito\_moren

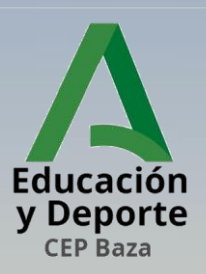

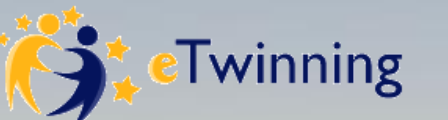

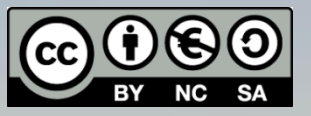

Imágenes y vídeos: SCA eTwinning. SNA eTwinning. Pixabay. Openclipart. Creación propia.